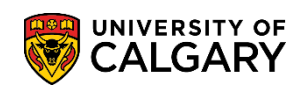

Once the final examination schedule has been produced for a given term, it is the responsibility of the department/faculty to provide their instructors with the seating lists for exams held in current classrooms (excludes the gymnasiums). The following outlines the steps necessary to create a .pdf document for instructor distribution. **Note:** *If a course is combined, the Final Exam Seating List (Unassigned) will not be created.* 

- Click the Curriculum Management link.
   ▶ Curriculum Management
- 2. Click the Exam Scheduling Reports link. Exam Scheduling Reports
- 3. Click the Exam Seating List Unassigned link. Exam Seating List - Unassigned
- 4. The first time the Exam Seating List report is run a Run Control ID must be entered. This only has to be completed once, otherwise press Search to Find an Existing Value (the previously created Run Control ID).

Click the Add a New Value tab.

| Add | 0 | Mour | Mal | 110 |
|-----|---|------|-----|-----|
| Auu | < | New  | Vd  | ue  |
| _   |   |      |     |     |

| Exam Seating List - Unassigned                                                                |  |  |  |  |
|-----------------------------------------------------------------------------------------------|--|--|--|--|
| Enter any information you have and click Search. Leave fields blank for a list of all values. |  |  |  |  |
| Find an Existing Value Add a New Value                                                        |  |  |  |  |
| Search Criteria                                                                               |  |  |  |  |
| Search by: Run Control ID begins with                                                         |  |  |  |  |
| Search Advanced Search<br>Press Search to view previously<br>created Run Control ID           |  |  |  |  |

SA – Exam Scheduling

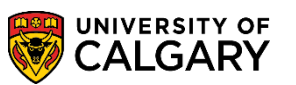

5. The Run Control ID is a short description of the report. It must be one word with no spaces otherwise the process will not run. The name of the run control is not relevant to the success of the report.

**Tip:** Use underscores to join words for a run control ID e.g.: name\_of\_run\_control

Click the **Add** button.

| Exam Seating List - Unassigned         |
|----------------------------------------|
| Find an Existing Value Add a New Value |
| Run Control ID: run_control_ID ×       |
| Add                                    |

6. Enter the Academic Org for the department or faculty or use the Look up tool.

Click the **Look up Academic Org** button.

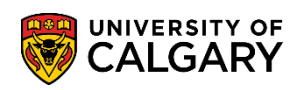

7. Enter part of the name in the search by field and press Enter or Look Up (e.g. search for Science by entering "sc" into the begins with field.

| Look Up Academic                  | Org                |                                        |                |      |
|-----------------------------------|--------------------|----------------------------------------|----------------|------|
| Search by: Acader                 | nic Organization 🚿 | begins with SC                         |                | Help |
| Look Up Cancel                    | Advanced Looku     | q                                      |                |      |
| obaron noodito                    |                    |                                        |                |      |
| View 100                          |                    | First 🕢 1 of 1                         | Last           |      |
| View 100<br>Academic Organization | Description        | First ④ 1 of 1<br>Academic Institution | Last<br>Campus |      |

- Enter the desired term or use the Look up tool. Click the Look up Term button. A list of terms displays. Select the desired term (e.g. 2141 Winter 2014 W14).
- 9. Click the **Exam Type** list. Ensure the Exam Type is set to Final Exam.

| Required Criteria |          |                       |
|-------------------|----------|-----------------------|
| *Institution:     | UCALG 🔍  | University of Calgary |
| *Academic Org:    | SC 🔍     | Faculty of Science    |
| *Term:            | 2141 🔍   | Winter 2014           |
| *Exam Type:       | Deferred |                       |
| Optional Criteria | Final    |                       |
| Exam Time Code:   |          |                       |
| Facility ID:      | Q        |                       |
| Class Number:     |          |                       |

#### Click the Final list item.

Final

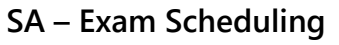

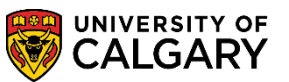

- If desired, optional criteria may be used to refine the report output, except Class Number.
   Click the Run button.
- 11. The Process Scheduler request displays. The Format defaults to PDF; do not change this option.

Click the **Type** list.

12. Change the Type to Window to view the progress of the run control in a separate window (avoids having to press "refresh").

Click the **Window** list item.

| User ID 04274535                 |              | Run Control ID                  | examdemo1                   |
|----------------------------------|--------------|---------------------------------|-----------------------------|
| Server Name Recurrence Time Zone | ✓ Run E      | ate 2015/10/28<br>ime 3:21:15PM | Reset to Current Date/Time  |
| Process List Select Description  | Process Name | Process Type                    | *Type *Format Distribution  |
| Exam Seating List - Unassigned   | UCESR003     | SQR Report                      | Window V PDF V Distribution |
| OK Cancel                        |              |                                 |                             |

13. Click the **OK** button.

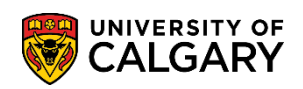

14. A separate window displays the progress of the run control (Queued, Processing and Success). When Success displays the report will be converted to .pdf.

| Success - Preparing Output for Viewing |                                |  |  |  |
|----------------------------------------|--------------------------------|--|--|--|
| Process Name: UCESR003                 | Exam Seating List - Unassigned |  |  |  |
| Process Instance: 6640330              | Process Type: SQR Report       |  |  |  |

15. Once the process is successful, the seating list displays in .pdf format. Note: If the page appears blank, scroll down the page until the list of students displays. Print and distribute to instructors.

Note: For FOIP reasons some information has been removed.

| Report ID: UCESR003<br>Process Instance: 6640        | University of Calgary - Exam Scheduling<br>Exam Seating List - Unassigned      | Page No. 1<br>Run Date 2015/10/28<br>Run Time 15:21:56 |
|------------------------------------------------------|--------------------------------------------------------------------------------|--------------------------------------------------------|
| Date and Time<br>Course<br>Location<br>Instructor(s) | Wednesday, April, 23, 2014 - 08:00 AM - 11:00 AM<br>BOTA 327 LAB B02<br>BI 126 |                                                        |
|                                                      |                                                                                |                                                        |
|                                                      | <br>                                                                           |                                                        |
|                                                      |                                                                                |                                                        |
|                                                      |                                                                                |                                                        |
|                                                      |                                                                                |                                                        |
|                                                      |                                                                                |                                                        |

For the corresponding online learning, consult www.ucalgary.ca/registrar/training **End of Procedure.**